## **Netzwerk-Kameras**

Dieser Bereich dient zur Verwaltung der integrierten Netzwerk-Kameras bzw. zum Anlegen einer neuen Netzwerk-Kamera. Die Eigenschaften der links selektierten Kamera stehen jeweils im rechten Feld.

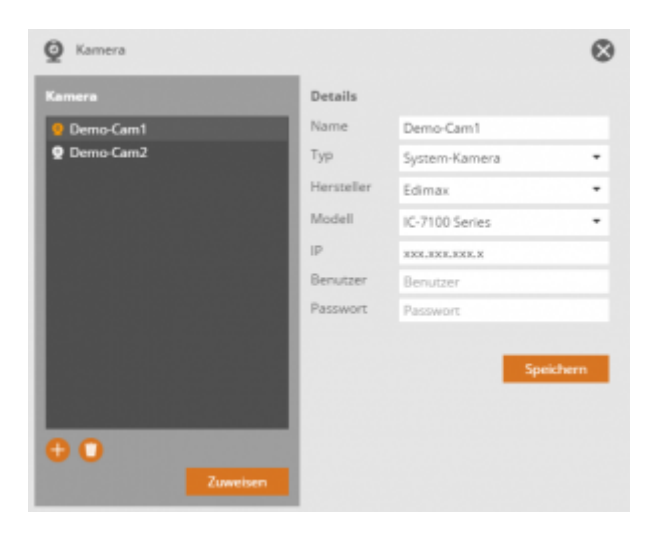

## Anlegen einer neuen Netzwerk-Kamera

Zum Anlegen einer neuen Kamera drücken Sie bitte das Plus-Symbol **W**. Es stehen die beiden Optionen "System-Kamera" und "JPEG-Kamera" zur Auswahl.

Als "System-Kamera" zählt hierbei eine Kamera, die vom CREATOR NEO direkt unterstützt wird. Für diese Art von Kamera wählen Sie bitte einfach Hersteller und Typ aus und tragen die entsprechende IP-Adresse ein.

Als "JPEG-Kamera" wird eine Kamera bezeichnet, die dem CREATOR NEO nicht bekannt ist. Um eine beliebige IP-Kamera als JPEG-Kamera einbinden zu können, muss die Kamera ein JPEG Bild über eine HTTP URL zur Verfügung stellen. Um eine solche Kamera einzubinden, müssen die folgenden Informationen eingetragen werden:

- Die Bildquelle (URL, über die die Kamera ein JPEG Bild bereitstellt)
- Falls nötig die Zugangsdaten (Username und Passwort für den Zugriffauf das Bild)

Im Eigenschaften-Menü sollten Sie außerdem die Auto-Refresh-Option mit einem Haken aktivieren, damit sich das Kamerabild automatisch aktualisiert.

From: http://doku.mediola.com/ - **Dokumentationen** 

Permanent link: http://doku.mediola.com/doku.php?id=creator:ui-menu-camera

Last update: 2015/08/25 17:24

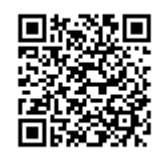